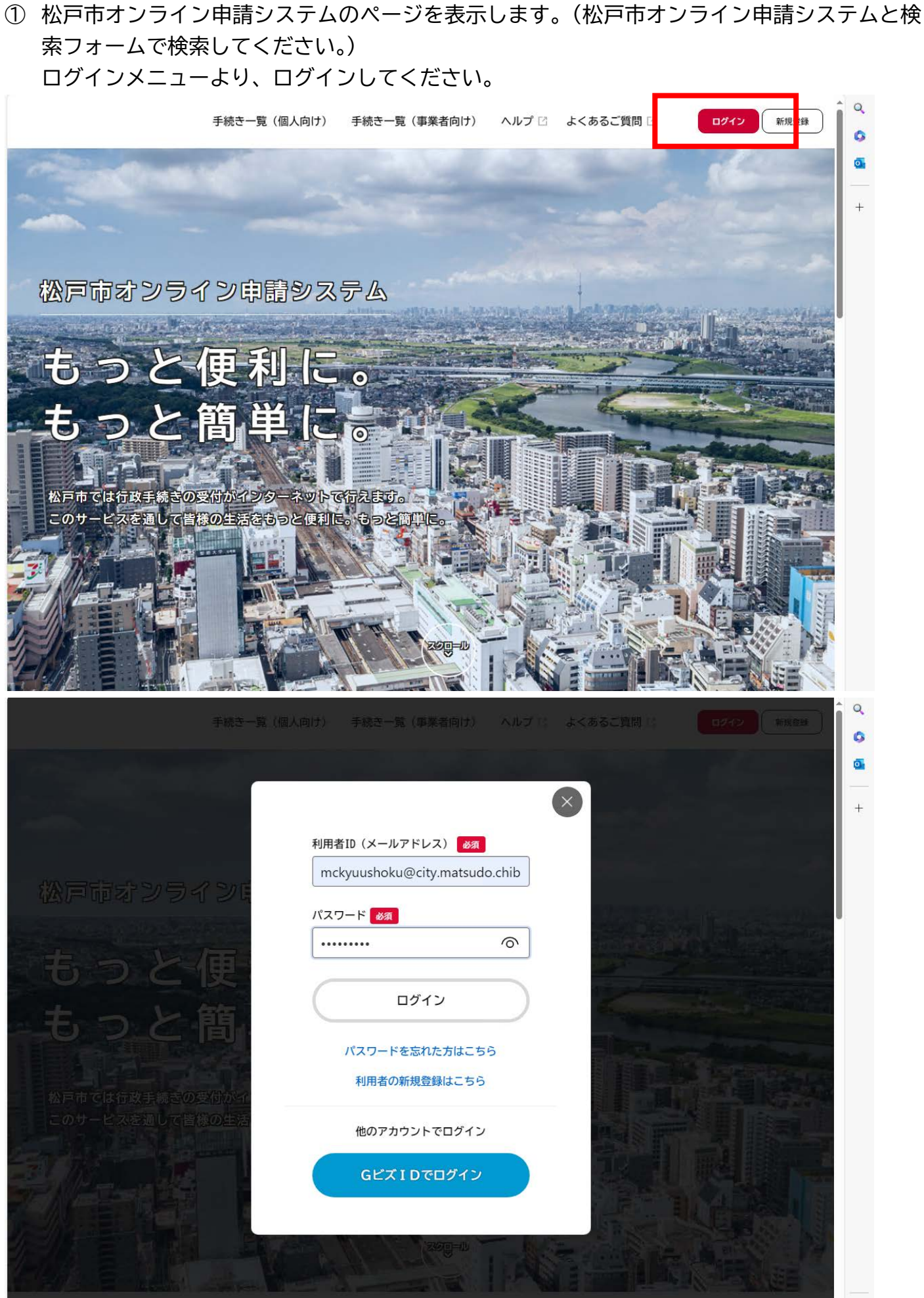

## ② ログイン後、ページ中段にマイページがあります。

| 手続き一覧(    | ▲人向け) 手続き一覧(事業者向け) ヘルプ 2 よくあるご質問 2 学校給食太… さん ログアゥト                      | Q<br>() |
|-----------|-------------------------------------------------------------------------|---------|
|           | 中                                                                       | +       |
|           | 個人向け手続き > 事業者向け手続き >                                                    | _       |
| J         | マイページ<br>過去に申請した手続きの内容を確認することができます。申請後の確認もこちらからお願いします。<br>もっと見る 、       |         |
| ?)<br>(?) | よくあるご質問<br>お客様からよくいただく質問をまとめました。わからないことがありましたら、まずこちらをご一読ください。<br>まっと見る、 | \$      |

## ③ マイページを表示したら、申請履歴一覧より過去に申請した内容が確認できます。

|                                         | 手続き一覧(個人向け) 手続                  | き一覧(事業者向け)               | ヘルプ 🗹 よくあるご質問            | 問 学校給食太… さん ログアク  |
|-----------------------------------------|---------------------------------|--------------------------|--------------------------|-------------------|
| マイページ                                   |                                 |                          |                          |                   |
| ┃ お知らせ                                  |                                 |                          | 前回のログイン:                 | 2024年2月27日 10時42分 |
| ① 重要なお知らせ                               |                                 |                          |                          | >                 |
| 🖹 あなたへのお知らせ                             |                                 |                          |                          | >                 |
| ✓ 申請状況のお知らせ                             |                                 |                          |                          | >                 |
| ↓ 利用者メニュー                               |                                 | -                        |                          |                   |
| 申請履歴・委任状の確認<br>あなたがこれまでに申請<br>ることができます。 | した手続き、委任状の内容を確認す<br>由請履歴一覧・検索 > | <b>・・</b> / 保存した<br>「あとで | 手続きの再開<br>申請する」で保存された手続き | の再開ができます。         |
|                                         | 委任状一覧・検索 >                      |                          | 6                        | 保存した手続き一覧 >       |

④ 申請をしていて、手続き完了(無償化が決定)されている場合は、下記のような表示があります。申請内容に変更がある場合は、変更申請のフォームより申請ください。

|                 | 凹体快能環境                                                           |                                              |
|-----------------|------------------------------------------------------------------|----------------------------------------------|
| <b>面</b><br>ホーム | 手続き一覧(個人向け) 手続き一覧(事業者向け) ヘルプ                                     | 2 よくあるご質問 2 学校給食太… さん ログアウト                  |
| ⑦ 申請履歴一覧        |                                                                  |                                              |
| 申込番号から検索        | 申請履歴一覧                                                           | <u> </u>                                     |
|                 | 申込番号:44223053   手続きが完了しました   令和5年度「学校給食費の無償化(第2)                 | 2024年2月27日 10時49分<br>><br>2子以降の給食費減免)」申請手続き  |
|                 | 申込番号:23929127<br>手続きを継続できません<br>松戸市立小中学校弁当等持参者への支援<br>6年1月~3月限定> | 2023年12月19日 16時14分<br>爰(補助金の給付)の申請手続きについて<令和 |
|                 | 申込番号:70880033<br>手続きを継続できません<br>松戸市児童生徒弁当等支援申請<今和6               | 2023年12月19日 14時34分                           |
|                 | 申込番号:65701160                                                    | 2023年12月18日 16時51分                           |

※無償化の支援(減免)が取消となっている場合は、申請のステータスは「手続き完了」となっていますが、新規申請より申請してください。